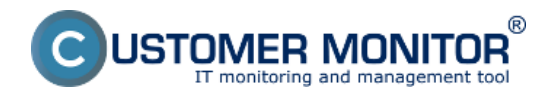

These improvements will quickly help you to determine processes, which load out the terminal server's RAM and CPU the most, dividing them by specific users, so that you're able to immediately react and notify the user, or possibly to automate solutions of overloading - setting the processes, which most load out the terminal server, to be automatically turned off by Watches.

#### There are two places to view load of terminal servers :

#### View in Online information load by TOP users

In the section Online information, you get instant information about two processes, which load CPU and RAM the most, also assigned to the user, who executed these processes

|                                        |                              |                               | *                                                                                                    | <br>Üvedný prehľad | € Kredit ? Manual | Ø Odbliniť  |
|----------------------------------------|------------------------------|-------------------------------|----------------------------------------------------------------------------------------------------|--------------------|-------------------|-------------|
|                                        | Admin zóna                   | Prehladanie a<br>Vyhodnotenie | Customer Desk Communicator                                                                                                    |                    | Operátor: Janaj   | C           |
| Dealt date - Rechait date              | 🖁 Zóny                       |                               |                                                                                                    |                    |                   | <b>?</b> Q. |
| - Upozornenia                          |                              | Speletnest                    | Počitač & southitik Poutivatef                                                                                                    |                    |                   |             |
| Poradhy                                | Online Informácie 🔳          | Operator                      | Zoredif podla OHO a Zoredif also Venture a Histor CC                                                                                                    |                    |                   |             |
| Porachy na počítačoch                  |                              | os                            | 🕅 Zahrnéf rolne zadané počítale 🗌 Lee onies počítale                                                                                                    |                    |                   |             |
| Tohrasania                             |                              | Cou kernel usage              | 2%                                                                                                    |                    |                   |             |
|                                        |                              | Memory usage                  | 67%<br>17%                                                                                                    |                    |                   |             |
| Zóny                                   |                              | Disk avg read game            | 0                                                                                                    |                    |                   |             |
| Walches (Online monitoring)            |                              | Disk avg write queue          | l de la construcción de la construcción de la construcción de la construcción de la construcción de la constru                                                                                                    |                    |                   |             |
| Politače<br>Delina internácie          | Trocesses by ope             | Process 1                     | Collevanteen, Fries, Jakkin Tech Smith Smeatt (Fridewoldt Siter, ener. (2.3)                                                                                                    |                    |                   |             |
| Internet bandwidth monitor             |                              | Process 2                     | C/Windows/Sestem32bitwm.exe.0L50                                                                                                    |                    |                   |             |
| Zmeny na počitači<br>Poto ostumentácia | Tracesses by                 | Process 1                     | Colouren Files dell'illication friction fireton esse (387 MB)                                                                                                    |                    |                   |             |
| CMCB Dashboard                         |                              | Process 2                     | COProgram Files (official office) office) office) and a constant of the constant of the consta |                    |                   |             |
| - Manažerské informácie                | vacesses by user<br>pu       | liver 1                       | Juni-HPJacai 45 KSPragam Files IntelFechinithisaat Kinastiditoraas - 35j                                                                                                    |                    |                   |             |
| Reporty                                |                              | User 2                        | NT AUTHORITY SYSTEM: 0 S. IC: Cillonitor Monitorease - 0 S)                                                                                                    |                    |                   |             |
| Prenesené dáta na ADSL a FW            | Processes by user<br>nerwary | User 1                        | Jurai-HP-Jurai: 1332.000 (C:Prostant Files (a00000ccilis Firefox/Inefox.esc - 307.000)                                                                                                    |                    |                   | 1           |
|                                        |                              | User 2                        | RT AATHORITYLSYSTEMI 1986 MB LC/Mindows/Dyslem/SZ sysbosLexe 187 MBI                                                                                                    |                    |                   |             |

Image: Zobrazenie v Online informáciách zaťaženie od TOP používateľov

If you wish to view a detailed list of load of the terminal server, with division by users, it can be found through the C-Monitor client, section *System info – user consumption*, as you can see on the next image.

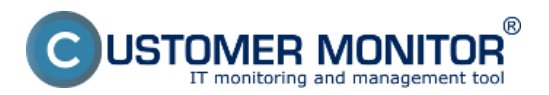

Published on Customer Monitor (https://www.customermonitor.eu)

| MonitorConsole                                                                                                    |                                |             |                 |              |                |               |             |                           |          |      |         | . <b> x</b> |   |
|----------------------------------------------------------------------------------------------------|--------------------------------|-------------|-----------------|--------------|----------------|---------------|-------------|---------------------------|----------|------|---------|-------------|---|
| C-Monitor Tools Help                                                                                                    | System Info - user consumption |             |                 |              |                |               |             |                           |          |      |         |             |   |
| 🧑 Settings                                                                                                    | 🔤 🖬 🖻 👂 k                      | P. Filter   |                 |              |                | AA            |             |                           |          |      |         |             |   |
| Scheduler                                                                                                    | Date Time 🤝                    | Description | n               |              |                |               |             |                           |          |      |         |             |   |
| Hilder and a second second sec | 2013/12/12 17:00:00:702        | System Inf  | a               |              |                |               |             |                           |          |      |         |             |   |
| Walches                                                                                                    | 2013 12:12 16:59 30:702        | System In   | 0               |              |                |               |             |                           |          |      |         |             | ٠ |
| C-Monitor Runtime Information's                                                                                                    | [1/6914] 12 12 2013 17:00      | 00, Compres | oed, (3798 Byte | a / 12739 By | ezį, System in | fα            |             |                           |          |      |         |             |   |
| Waiting Tasks                                                                                                    | Summery Text Text Serie        | 12          |                 |              |                |               |             |                           |          |      |         |             |   |
| Running Tasks                                                                                                    | System Info                    |             |                 |              |                |               |             |                           |          |      |         |             |   |
| Watches State                                                                                                    | None Execution Three           | da          |                 |              |                |               |             |                           |          |      |         |             | 3 |
| Watches Current Log                                                                                                    |                                |             |                 |              |                |               |             |                           |          |      |         |             |   |
| C-Monitor Current Log                                                                                                    | CDUSystem: 24                  |             |                 |              |                |               |             |                           |          |      |         |             |   |
| System Runtime                                                                                                    | CDUKernel: 14                  |             |                 |              |                |               |             |                           |          |      |         |             |   |
| Files Version and Signature                                                                                                    | MemoryUsage: 664               |             |                 |              |                |               |             |                           |          |      |         |             |   |
|                                                                                                    | MemoryPhysTotal: 414           | 68044 XB    |                 |              |                |               |             |                           |          |      |         |             |   |
| Cmails                                                                                                    | MemoryPhysUsed: 2753           | 036 kB      |                 |              |                |               |             |                           |          |      |         |             |   |
| Emails from Tasks, Watches waiting for sending                                                                                                    | PageFileTotal: 02242           | 24 kB       |                 |              |                |               |             |                           |          |      |         |             |   |
| Received, processed Envalo                                                                                                    | liter                          | CPU         | CRII Time       | Memory       | Max Mean       | Road + Ultrib | Bull shappe | EXE manue                 | Priority | Sec. | Pickis. | Path        |   |
| Emails waiting for sending                                                                                                    | LOCAL SERVICE                  | 2%          | 16:82:26        | 478.08       | FILL OF THE    | 2284379 XB-8V | +92.38      | Loc Harr                  |          | -    | regen   |             |   |
| Emails - All (without waiting for sending)                                                                                                    | BROOM DEBUGUE                  | 24          | 18:86:31        | 136 MB       | 136 78         | 2284367 MB-DW | 493 200     | sychost.exe               | Normal   | 80   |         | C:\Winde    |   |
| Sent Email: - L-Monitol System Messages                                                                                                    |                                | 0%          | 0:03:07         | 315 MB       | 323 78         | 5 MB-DW       |             | sychost.exe               | Normal   | 80   |         | C:\Winds    |   |
| Sent Email: - User and System tasks Hesult                                                                                                    |                                | D%          | 0:02:25         | 11 200       | 14 70          | 0 88-99       |             | sychost.ese               | Normal   | 80   |         | C:\Winds    |   |
| Net Cent Email: - Helpontes to LH queres                                                                                                    |                                | 0%          | 0:00:13         | 6 228        | 8 20           | 7 20-24       |             | sychost.ese               | Normal   | 80   |         | C:\Winde    |   |
| Not Sent Emails - Disaded                                                                                                    |                                | 0%          | 0:00:00         | 2 100        | 3 10           | 0 MB-BW       |             | sychost.ese               | Normal   | 80   |         | C:\Windc    |   |
| THE JEEK LINES - FINES                                                                                                    | peter                          | 1%          | 0:01:36         | 314 10       |                | 22 NB-RV      |             |                           |          |      |         |             |   |
| 1. History                                                                                                    |                                | 14          | 0:00:26         | 125 MB       | 145 MB         | 6 MD-20       |             | Engine.exe                | Normal   | \$20 | A,I,R   | //systes    |   |
| Executed Tasks                                                                                                    |                                | D%          | 0:01:06         | 123 MD       | 141 MD         | 6 MD-20       |             | Engine.exe                | Normal   | \$20 | A, I, R | \\system    |   |
| C-Monitor Execution, C-Monitor Log History                                                                                                    |                                | Dł          | 0:00:00         | 20 MD        | 20 MB          | 0 MD-2W       |             | TOTALCHD 64. IXI          | Normal   | \$20 | A, I, R | C:\total    |   |
| Watches History                                                                                                    |                                | Dł          | 0:00:00         | 12 80        | 12 10          | 2 MD-2W       |             | taskhost.eze              | Normal   | \$20 | A, I, R | C:\Windc    |   |
| System Info                                                                                                    |                                | 01          | 0:00:02         | 11 MD        | 11 MD          | 0 30-29       |             | rdpshell.eze              | Normal   | 520  | A,I,9   | C:\Winds    |   |
| System Info - user consumption                                                                                                    |                                | 01          | 0:00:00         | 0 150        | 9 MD           | 0 30-94       |             | rdpinit.eze               | Normal   | 520  | A,I,9   | C:\Windc    |   |
| Network Info                                                                                                    | 1                              | 01          | 0:00:00         | 7 HD         | 7 20           | 0 320-246     |             | rdpclip.eze               | Normal   | 520  | A,I,9   | C:\Winds    |   |
| Files Version and Signature History                                                                                                    |                                | 01          | 0:00:00         | 5 1935       | 12 20          | 0 320-246     |             | den.eze                   | Normal   | 520  | A,I,9   | C:\Winds    |   |
| Walling Tasks History                                                                                                    |                                | 01          | 0:00:00         | 3 1925       | 3 10           | 0 320-244     |             | ServerHanagerlauncher.exe | Normal   | 520  | A,I,9   | C:\Winds    |   |
| Execution Falls                                                                                                    | donoval                        | 15          | 0:01:31         | 209 108      |                | 10 10 10      |             |                           |          |      |         |             |   |
| Modules logs                                                                                                    |                                | 19          | 0:01:26         | 129 88       | 181 199        | 5 825-24      |             | Engine.exe                | Normal   | 517  | 1,9     | 11systes    |   |
| CBackupPlutLogs                                                                                                    |                                | 09          | 0:00:03         | 36 88        | 47 20          | 1 82-94       |             | spinovol, eze             | Normal   | 517  | 1.8     | C:\Winde    |   |
| Cimage Logs                                                                                                    |                                | 04          | 20:00:02        | 12 10        | 12 18          | 0 80-98       |             | repondit.exe              | stormal  | DA7  | x., x.  |             |   |
| CvmwBackup Logs                                                                                                    |                                | 0.0         | 0.00.00         | 10 100       | A 6 100        | 0.00-00       |             | variate are               | Magmal   | DA F |         | COMING      |   |
|                                                                                                    |                                | 04          | 0:00:00         | 2 10         | 2 10           | 0 89-04       |             | reparts.ese               | Marmal   | DA7  | 7.8     | CUMENT      |   |
|                                                                                                    |                                | 0.4         | 0100100         | 1 110        | 1 200          | - no-14       |             | - der vale - ene          | stormal. | DA / |         | - I to make |   |
|                                                                                                    | 1                              |             |                 |              |                |               |             |                           |          |      |         |             |   |
|                                                                                                    |                                |             |                 |              |                |               |             |                           |          |      |         |             |   |
|                                                                                                    |                                |             |                 |              |                |               |             |                           |          |      |         |             |   |

Image: Detailný rozpis zaťaženia terminálového servera s rozdelení na používateľov

## Monitoring and hard termination of a specific process, which is longterm loading the server with notification to the user in Watches

For automatic termination of processes, which load the server for a long time, you can configure a Watch, which will monitor the given process, and if it measures values higher than those you set as the limit values, this Watch will automatically terminate the process and notify the user, who had this process running.

You can add this watch through C-Monitor client, in the section Watches by using the wizard, as displayed on the next image. Select the Watch called *Process usage (memory, CPU)* and press *Next*.

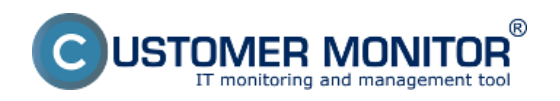

Published on Customer Monitor (https://www.customermonitor.eu)

| C-Manitor Toole Help                                                                                                    |                                                                                                    |                                                                                                    | Watches                                                                                                    |                 |
|----------------------------------------------------------------------------------------------------|----------------------------------------------------------------------------------------------------|----------------------------------------------------------------------------------------------------|----------------------------------------------------------------------------------------------------|-----------------|
| O Settings Die 24                                                                                                    | <b>_</b> ⊒ <mark>∕4</mark> ♦೩ × %00  <b>∩</b> (° ⊹+                                                                                                    | ō                                                                                                    |                                                                                                    |                 |
| Scheduler C'Olivia                                                                                                    | ACriffon/acheeList.pul                                                                                                    |                                                                                                    |                                                                                                    | End. 20mc Smith |
| Watches Hate (Peac                                                                                                    | iption) Short Name Candiliana                                                                                                    |                                                                                                    |                                                                                                    |                 |
| C-Monitor Runtime Information's                                                                                                    | 1                                                                                                    |                                                                                                    |                                                                                                    |                 |
| Walling Tasks<br>Running Tasks<br>Watches State<br>Watches Darent Lag<br>Chilorate Durrent Lag<br>System Runnine                                                                                                    | Add condition for "p                                                                                                    | roces usage"                                                                                                    |                                                                                                    |                 |
| Files Version and Egusture  Files Version and Egusture  Finative  Finative | Performance Memory usage DBA control DBA control DBA control DBA control DBA control DBA control Process usage (search, control Process usage (search, control Process usage (search, control Process usage (search, control Process, control DBA control DBA cont | Health at getama<br>E seed, given Caral<br>per Vinteren Weis and seven)<br>Free space of data<br>Service status<br>Caddel Verce Drive<br>Progradue of the POP()<br>Progradue has<br>Progradue has<br>Prograd | Security  Performed scenarios  Constructions  Security  Security  Security  Security  Security Security Securit |                 |

Image: Vytvorenie watchu

In the next window, choose a process, which the Watch is going to observe and set the limit value, by which this process can load the server.

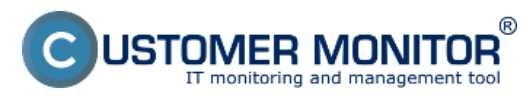

Published on Customer Monitor (https://www.customermonitor.eu)

| Process usage (memory, CF , Názov procesu                                      |   |
|--------------------------------------------------------------------------------|---|
|                                                                                |   |
| Exe Name (full path, name optional)<br>firefox.exe<br>Parameter Operator Value |   |
| Value from his condition send to CM server                                     | J |
| Always     Never                                                               |   |
| Assess the state of watch                                                      |   |
| Memory Usage [% phys]<br>Memory Usage [kB]<br>Memory Usage [MB]                |   |
|                                                                                |   |
|                                                                                |   |
|                                                                                |   |

Image: Vyber procesu, ktorý sa bude sledovať

In the next window, you can add conditions to monitor more processes with only one Watch, when you're finished, press *Next* 

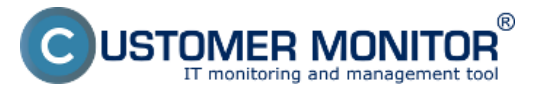

Published on Customer Monitor (https://www.customermonitor.eu)

| C Watch Wizard                                                                                                    |        |
|----------------------------------------------------------------------------------------------------|--------|
| Conditions for "proces usage"                                                                                                    |        |
| 1 Process "firefox, exe" CPU Usage > 70%<br>Check on each watch state evaluation<br>Value will be sent to CM Server only if change to last sent value is more than 2 |        |
|                                                                                                    |        |
|                                                                                                    |        |
|                                                                                                    |        |
| Add Condition Edit Condition Delete Condition                                                                                                    |        |
| State of watch is OK if all conditions are true   FAIL · if at least one condition is false                                                                          |        |
| Delay for FAIL state. (Useful for supressing short term FAIL state)                                                                                                  |        |
| Show Advanced Options                                                                                                    |        |
|                                                                                                    |        |
|                                                                                                    |        |
| Note: Watches are active from 5 min after the operating system start                                                                                                 |        |
| < Back Next >                                                                                                    | Cancel |

Image: V nasledujúcom okne si môžete pridať viacero podmienok pre sledovanie viacerých procesom pomocou jedného watchu

In the next window, you should configure an action that will be executed, in case the Watch is switched into *Fail* state, i.e. the process will begin to overload the server. To kill the process, select the option shown in the image - *Kill Process by watch DynamicID.* In the field above, you can set the time interval, after which will this action be executed (delay), in the third part you can type a message that will be displayed to the user when the process is terminated. All settings are illustrated on the next image

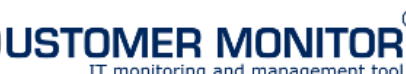

Published on Customer Monitor (https://www.customermonitor.eu)

| Watch Wizard                                                                                                    |                        |
|----------------------------------------------------------------------------------------------------|------------------------|
| Set a Start action for "proces usage"                                                                                                    |                        |
| Set a Start action for "proces usage"<br>I is tate of the watch changes to FAIL, perform START action - execute task, display, log, send notifications<br>Description of FAIL state<br>Vypnutie procesu<br>E nabled<br>If state of the watch changes to FAIL and is FAIL more than SO Sec do<br>Kill Process by watch DynamicID C Kill procesu<br>Display Message to User<br>Use Balloons<br>Vypnutie procesu firefox.exe<br>Add Message to Log File<br>Send SMS (via CM server, must be supported by CM server)<br>Send E-Mail to custom E-Mail Addresses | llhšie ako 50<br>elay) |
| < Back Next >                                                                                                    | Cancel                 |

Image: Nastavenie akcie, ktorá sa má vykonať v prípade že watch prejde do stavu fail

The mail notification about overload by the process, sent from C-Monitor, contains specific information about the user and exact storage of the application (this is important, if the given application is stored on several places - it will allow you to solve another overload operatively and without any delay (if you don't want to have that processed Killed after certain time, as we've described above).

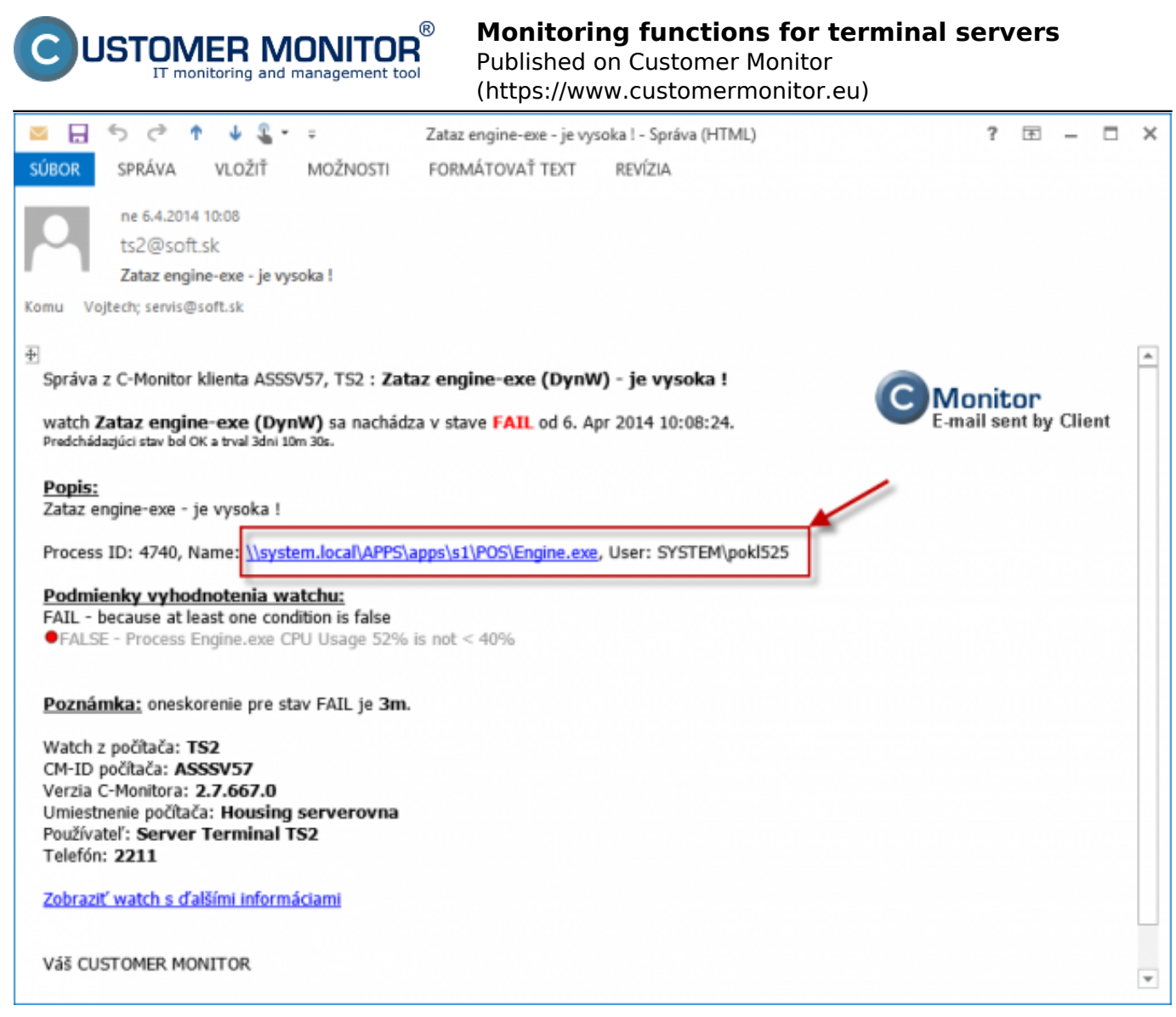

Date: 01/07/2014